# Замечания по эксплуатации

Диагностическая ультразвуковая система Lumify 17 ноября 2021 г.

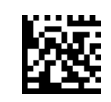

# О замечаниях по эксплуатации

В документе «Замечания по эксплуатации» содержится информация об определенных реакциях системы, которые могут быть непонятны пользователю или вызывать у него трудности. Ознакомьтесь с нижеследующими замечаниями по эксплуатации и сохраните их копию вместе с руководствами по системе. Если возможно, положите документ «Замечания по эксплуатации» рядом с ультразвуковой системой.

# Информация о маркировке

Сохраните документ *Справочная картотека* из комплекта поставки; в нем содержится информация о маркировке ультразвуковой диагностической системы Lumify.

# Символ СЕ и адрес представителя в ЕС

Начиная с 1 марта 2019 г, компания Philips Ultrasound, Inc. переходит с символа CE уполномоченного органа CE0086 (UK) на новый символ CE уполномоченного органа CE2797 (EU-27). Кроме того, новый адрес нашего уполномоченного представителя в Европейском союзе (представитель в EC) следующий:

Philips Medical Systems Nederland B.V. Veenpluis 6 5684 PC Best The Netherlands

В течение перехода вы можете увидеть предыдущие знак СЕ и адрес в инструкциях по эксплуатации, а также на ультразвуковой системе и ее принадлежностях.

# Работа с системой

- (только для устройств Android) В режиме импульсно-волнового Допплера использование команд быстрой фиксации и отмены фиксации может привести к прекращению звука. Иногда для устранения проблемы достаточно выполнить выход из режима импульсно-волнового Допплера и повторный вход в него.
- (только для устройств Android) Поворот устройства при переходе из двухмерного режима в режим импульсно-волнового Допплера может привести к прекращению работы программного обеспечения.
- (только для устройств Android) Если изменить значение скорости развертки, возможно неправильное масштабирование контура в режиме стоп-кадра.

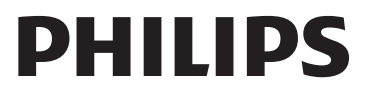

- (только для устройств Android) При просмотре в полноэкранном режиме импульсноволнового Допплера в альбомной ориентации изображение элемента управления для выхода из полноэкранного режима терекрывает изображение элемента управления для инверсии контура , однако область активации для элемента управления инверсией контура остается сверху. Если коснуться элемента управления для выхода из полноэкранного режима, вместо данной операции может быть выполнена инверсия контура.
- Элементы управления **Fast Flow** и **Slow Flow** могут слегка перекрываться в режиме цветового картирования. Чаще всего это происходит на мобильных устройствах iPad 5-го поколения в альбомной ориентации. Это не влияет на функциональные возможности элементов управления.
- (только для устройств iOS) Если вручную изменять дату рождения пациента в поле Date of Birth формы Patient Info, при удалении и повторном вводе всех четырех цифр года возникает ошибка. Для наилучшего результата введите заново всю дату.
- (только для устройств iOS) Панель навигации, в том числе элемент управления **Back**, отсутствует в форме **Contact Information** (доступной при выборе **Customer Information** в разделе **Settings**). Чтобы закрыть эту страницу, введите свои сведения о клиенте, а затем выберите **Continue**.
- (только для устройств iOS) Быстрое многократное касание элемента **Save** во время сканирования может привести к непредвиденному завершению работы программного обеспечения Lumify.
- (только для устройств iOS) Модуль питания Lumify (LPM) может перейти в спящий режим, если выйти из приложения Lumify или позволить мобильному устройству перейти в спящий режим. Если попытаться возобновить сканирование, когда LPM находится в спящем режиме, будет получено сообщение об ошибке подключения. Чтобы вывести LPM из спящего режима, нажмите кнопку на задней части LPM.

# Использование службы Reacts (только для устройств Android)

При ответе на входящий вызов службы Reacts с другого устройства Lumify может произойти неожиданное завершение работы программного обеспечения Lumify. Чтобы снизить вероятность возникновения этой проблемы, перед ответом на вызов службы Reacts предоставьте доступ к камерам и микрофонам в приложении Lumify на принимающем устройстве.

# Просмотр

- Воспроизведение экспортированных кинопетель в проигрывателе Windows Media на компьютере с операционной системой Windows может привести к появлению задержек воспроизведения. Используйте другой проигрыватель, чтобы избежать этой проблемы.
- (только для устройств Android) Поворот устройства может привести к исчезновению аннотаций.
- (только для устройств Android) В М-режиме или в режиме импульсно-волнового Допплера переключение на полноэкранное отображение может привести к изменению положения аннотаций.
- (только для устройств Android) Аннотации, сделанные в М-режиме или режиме импульсно-волнового Допплера, могут изменить расположение при просмотре.
- (только для устройств iOS) При прокрутке до нижней части длинного списка сохраненных исследований последнее исследование в списке может быть обрезано краем экрана.
- (только для устройств iOS) При экспорте нескольких исследований в локальный каталог необходимо подтверждать место назначения экспорта для каждого исследования; использовать одно окно для управления экспортом всех исследований невозможно.
- (только для устройств iOS) Последовательность выбранных изображений и кинопетель, отображаемая в исследовании, отличается от последовательности, отображаемой на устройствах Android.
- (только для устройств iOS) Во время экспорта исследования в разделе **Export Queue** отображается состояние экспорта **Aborted**. Состояние экспорта должно быть **In Progress**.
- (только для устройств iOS) Если при просмотре списка исследований в окне Saved Exams коснуться элемента Select, список прокручивается в сторону, противоположную запланированному выбору.

# Техническое обслуживание системы

(только для устройств iOS) Зарядка мобильного устройства iPad mini 5 может быть не выполнена, если устройство подключено к модулю питания Lumify (LPM). Чтобы обеспечить полную зарядку модуля LPM и мобильного устройства iPad mini 5, заряжайте их по отдельности.

# Изменения в информации для пользователя

Следующая информация заменяет или дополняет информацию, которая содержится на USB-носителе с информацией для пользователей.

## Безопасность

Следующая информация дополняет информацию в документе Руководство пользователя.

## Символы

| Символ | Стандарты и ссылка | Описание ссылки           | Дополнительные сведения     |
|--------|--------------------|---------------------------|-----------------------------|
| IP67   | IEC 60529          | Степени защиты,           | Означает, что оборудование  |
|        |                    | обеспечиваемые корпусами. | внутри корпуса защищено от  |
|        |                    |                           | попадания пыли и устойчиво  |
|        |                    |                           | к погружению на период до   |
|        |                    |                           | 30 минут на глубину до 1 м. |

## Работа с системой

Следующая информация дополняет сведения в документе Руководство пользователя.

#### Подключение датчиков

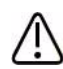

## ПРЕДУПРЕЖДЕНИЕ

Всегда подключайте кабель датчика напрямую к мобильному устройству. Компания Philips не рекомендует использовать переходники. Чтобы узнать об одобренных вариантах кабелей, обратитесь к местному представителю компании Philips.

## Использование службы Reacts (только для устройств Android)

Следующая информация заменяет информацию в документе Руководство пользователя.

### Коды доступа службы Reacts

Коды доступа службы Reacts могут быть применены или переданы для предоставления ограниченного доступа к стандартному плану службы Reacts. Для получения дополнительной информации о кодах доступа службы Reacts ознакомьтесь с положениями и условиями продажи. Если во время входа в службу Reacts установить флажок **Remember Me**, при обновлениях приложения Lumify или операционной системы Android система Lumify сохранит коды доступа Reacts вместе с другими настройками пользователя Lumify.

Коды доступа можно использовать или передать через веб-сайт службы Reacts:

https://reacts.com/philips/redeem

## Выполнение исследования

Следующая информация дополняет сведения в документе Руководство пользователя.

## Использование режима импульсно-волнового Допплера (только для устройств Android)

## Скорости развертки

| Скорость  | Кардиологические | Некардиологические |
|-----------|------------------|--------------------|
| Высокая   | 2 секунды        | 3 секунды          |
| Средняя   | 3 секунды        | 5 секунд           |
| Медленная | 5 секунд         | 8 секунд           |

## Выполнение измерений в режиме импульсно-волнового Допплера (только для устройств Android)

Измерения импульсно-волнового Допплера в системе Lumify подразделяются на три основные категории: измерения **Velocity**, **Distance** и **Trace**. Данные измерений, отображаемые после завершения каждого измерения, меняются в зависимости от начальных настроек исследования, как показано в следующей таблице:

# Измерения импульсно-волнового Допплера, доступные для каждой из начальных настроек исследования

| Начальная    | Измерения скорости | Измерения расстояния | Измерения контура        |
|--------------|--------------------|----------------------|--------------------------|
| настройка    |                    |                      |                          |
| исследования |                    |                      |                          |
| Cardiac      | Velocity, PG       | Time, Slope, P1/2t   | Vmax, MaxPG, MeanPG, VTI |
| OB/Gyn       | Velocity           | PSV, EDV, S/D, RI    | PSV, EDV, MDV, S/D, RI   |
| Vascular     | Velocity           | PSV, EDV, RI         | PSV, EDV, MDV, RI, VTI   |
| FAST         | Velocity           | PSV, EDV, RI         | PSV, EDV, MDV, RI        |
| Abdomen      | Velocity           | PSV, EDV, RI         | PSV, EDV, MDV, RI        |
| Lung         | Velocity           | PSV, EDV, RI         | PSV, EDV, MDV, RI        |
| MSK          | Velocity           | PSV, EDV, RI         | PSV, EDV, MDV, RI        |
| Soft Tissue  | Velocity           | PSV, EDV, RI         | PSV, EDV, MDV, RI        |
| Superficial  | Velocity           | PSV, EDV, RI         | PSV, EDV, MDV, RI        |

| Пояснения к аббревиатурам и сокращениям измерений |                         |                         |                         |  |  |  |
|---------------------------------------------------|-------------------------|-------------------------|-------------------------|--|--|--|
| EDV — конечно-                                    | MeanPG — средний        | PSV — пиковая           | Vmax — максимальная     |  |  |  |
| диастолическая                                    | градиент давления       | систолическая скорость  | скорость                |  |  |  |
| скорость                                          |                         |                         |                         |  |  |  |
| MaxPG —                                           | Р1/2t — время полуспада | RI — индекс             | VTI — интеграл скорости |  |  |  |
| максимальный                                      | давления                | резистентности          | кровотока               |  |  |  |
| градиент давления                                 |                         |                         |                         |  |  |  |
| MDV — минимальная                                 | РG — пиковый градиент   | S/D — отношение         |                         |  |  |  |
| диастолическая                                    | давления                | систолической и         |                         |  |  |  |
| скорость                                          |                         | диастолической скорости |                         |  |  |  |

#### Выполнение измерений скорости

- 1. Получите изображение допплеровской кривой, которую необходимо измерить.
- 2. Коснитесь клавиши Measure (Измерения).
- 3. Коснитесь элемента **Velocity**, затем перетащите измеритель на пик скорости, который необходимо измерить.
- 4. Повторите действие 3 для получения до четырех отдельных измерений скорости.
- 5. Чтобы сохранить изображение с показанными результатами измерений, коснитесь элемента **Save Image**.

#### Выполнение измерений расстояния

- 1. Получите изображение допплеровской кривой, которую необходимо измерить.
- 2. Коснитесь клавиши Measure (Измерения).
- 3. Коснитесь элемента **Distance**, затем перетащите первый измеритель на пиковую систолическою скорость (PSV).
- 4. Перетащите второй измеритель к конечной диастолической скорости (EDV).
- 5. Чтобы сохранить изображение с показанными результатами измерений, коснитесь элемента **Save Image**.

#### Выполнение измерений контура

- 1. Получите изображение допплеровской кривой, которую необходимо измерить.
- 2. Коснитесь клавиши Measure (Измерения).
- 3. Коснитесь элемента **Trace**, затем перетащите первый измеритель в начало кривой, которую необходимо измерить.
- 4. Коснитесь начала кривой еще раз для создания второго измерителя, а затем перетащите новый измеритель над формой одного цикла.
- 5. Чтобы сохранить изображение с показанными результатами измерений, коснитесь элемента Save Image.

## Справочная литература

Следующая информация дополняет сведения в документе Руководство пользователя.

#### Справочная литература по эхокардиографии взрослых

Baumgartner, Helmut, et al. "Echocardiographic Assessment of Valve Stenosis: EAE/ASE Recommendations for Clinical Practice." *European Journal of Echocardiography*, 10: 1-25, 2009.

Calafiore, P., Stewart, W.J. "Doppler Echocardiographic Quantitation of Volumetric Flow Rate," *Cardiology Clinics*, Vol. 8, No. 2: 191-202, May 1990.

Rudski, Lawrence, et al. "Guidelines for the Echocardiographic Assessment of the Right Heart in Adult: A Report from the American Society of Echocardiography." *Journal of the American Society of Echocardiography*, Vol. 23, No. 7: 685-713, 2010.

Zoghbi, William, et al. "Recommendations for Evaluation of Prosthetic Valves with Echocardiography and Doppler Ultrasound." *Journal of the American Society of Echocardiography*, Vol. 22. No. 9: 975-1014, 2009.

#### Максимальный градиент давления (упрощенное уравнение Бернулли)

Silverman, N. H., Schmidt, K. G. "The Current Role of Doppler Echocardiography in the Diagnosis of Heart Disease in Children." *Cardiology Clinics*, Vol. 7, No. 2: 265-96, May 1989.

Reynolds, T. *The Echocardiographer's Pocket Reference, Second Edition*. Arizona Heart Institute Foundation, Phoenix, AZ, 2000, p. 382.

#### Максимальный градиент давления (полное уравнение Бернулли)

Silverman, N. H., Schmidt, K. G. "The Current Role of Doppler Echocardiography in the Diagnosis of Heart Disease in Children." *Cardiology Clinics*, Vol. 7, No. 2: 265-96, May 1989.

#### Средний градиент давления

Reynolds, T. *The Echocardiographer's Pocket Reference, Second Edition*. Arizona Heart Institute Foundation, Phoenix, AZ, 2000, p. 382.

#### Время полуспада давления

Hatle, L., Angelsen, B., Tromsal, A. "Noninvasive Assessment of Atrioventricular pressure half-time by Doppler Ultrasound" *Circulation*, Vol. 60, No. 5: 1096-104, November, 1979.

#### Интеграл скорости кровотока (VTI)

Silverman, N. H., Schmidt, K. G. "The Current Role of Doppler Echocardiography in the Diagnosis of Heart Disease in Children." *Cardiology Clinics*, Vol. 7, No. 2: 265-96, May 1989.

#### Справочная литература по сосудистым исследованиям

#### Скорость в допплеровском режиме (VEL)

Krebs, C. A., Giyanani, V. L., Eisenberg, R. L. *Ultrasound Atlas of Vascular Diseases*, Appleton & Lange, Stamford, CT, 1999.

#### Конечно-диастолическая скорость (EDV)

Strandness, D. E., Jr. *Duplex Scanning in Vascular Disorders*. Lippincott, Williams & Wilkins, Philadelphia, PA, 2002.

#### Минимальная диастолическая скорость (MDV)

Evans, D. H., McDicken, W. N. *Doppler Ultrasound Physics, Instrumentation, and Signal Processing, Second Edition*. John Wiley & Sons, Ltd., 2000.

#### Максимальный градиент давления (PG)

Powls, R., Schwartz, R. *Practical Doppler Ultrasound for the Clinician*. Williams & Wilkins, Baltimore, Maryland, 1991.

#### Максимальная систолическая скорость (PSV)

Krebs, C. A., Giyanani, V. L., Eisenberg, R. L. *Ultrasound Atlas of Vascular Diseases*, Appleton & Lange, Stamford, CT, 1999.

#### Индекс резистентности (ИР)

Zwiebel, W. J., ed. *Introduction to Vascular Ultrasonography, Third Edition*. W. B. Saunders Company, Philadelphia, PA 1992.

#### Отношение систолической и диастолической скоростей (С/Д)

Zwiebel, W. J., ed. *Introduction to Vascular Ultrasonography, Third Edition*. W. B. Saunders Company, Philadelphia, PA 1992.

#### Интеграл скорости кровотока (VTI)

Reynolds, T. *The Echocardiographer's Pocket Reference, Second Edition*. Arizona Heart Institute Foundation, Phoenix, AZ, 2000, p. 383.

Philips Ultrasound, Inc. 22100 Bothell Everett Hwy, Bothell, WA 98021-8431 USA www.philips.com/ultrasound

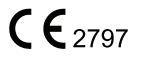

© Koninklijke Philips N.V., 2021 г. Все права защищены. Опубликовано в США. Воспроизведение или передача целиком или частично, в любой форме или любыми средствами, электронным, механическим или иным способом запрещается без предварительного письменного разрешения владельца авторских прав.